## Come accettare la posta per altri domini interni sull'ESA?

## Sommario

Come accettare la posta per altri domini interni sull'ESA

## Come accettare la posta per altri domini interni sull'ESA

Ambiente: Cisco Email Security Appliance (ESA), tutte le versioni di AsyncOS

- Per accettare la posta per un dominio sull'ESA, creare una voce per quel dominio nella Recipient Access Table (RAT). Nella GUI, selezionare Mail Policies > Recipient Access Table (RAT) (Policy di posta > Tabella di accesso destinatari). Selezionare il listener corretto dall'elenco a discesa Panoramica per il listener. Fare clic su Aggiungi destinatario. Immettere il nome del dominio nel campo Indirizzo destinatario. Scegliere Accetta dall'elenco a discesa Azione. A seconda della configurazione, è possibile controllare i criteri della posta in arrivo. Immettere una voce di route SMTP da recapitare all'host di destinazione. Scegliere Rete > Route SMTP. Fare clic su Add Route e immettere il nuovo dominio e l'indirizzo IP dell'host di destinazione corrispondente.
- 2. Regolare il record MX per il dominio in modo che punti all'IP dell'ESA. **Nota:** Questa regolazione non viene effettuata sul SEC.
- 3. Eseguire il test dell'impostazione in uno dei modi seguenti: Utilizzare l'utilità Trace Nella CLI, usare il comando trace.Dalla GUI, selezionare System Administration > Trace (Amministrazione sistema > Traccia).Invia un messaggio di prova al tuo dominio. Èpossibile controllare i log di posta per verificare il modo in cui il messaggio è stato trasmesso al sistema oppure utilizzare la verifica messaggi